## **CongressMail** User Guide

## **Congress**Mail

## Setting up CongressMail in Windows Phone

You can connect to your CongressMail on a Windows Phone. When you set up your CongressMail account on your phone, you'll be able to access and synchronize your email, calendar, and contacts.

- 1. Select Settings > email+accounts > add an account.
- 2. Select Exchange.

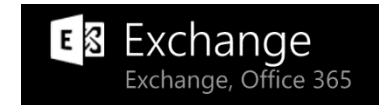

3. Enter your CongressMail address, for example john.saint@congressmail.com, and your password.

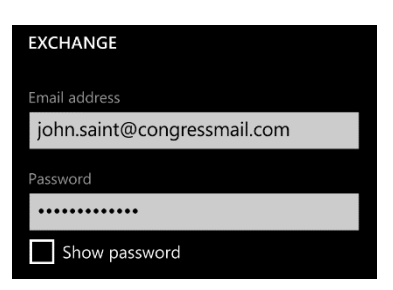

4. Select sign in

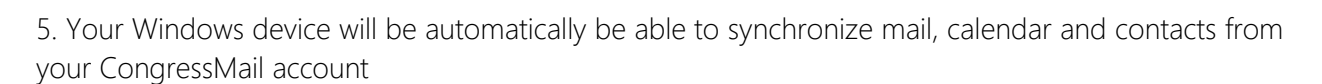

sign in

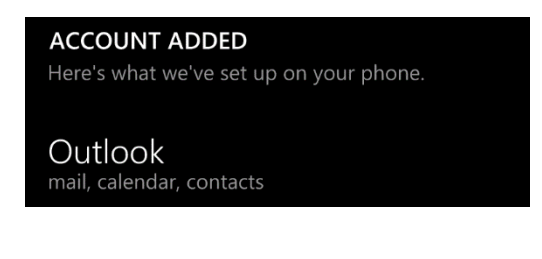

6. Select done

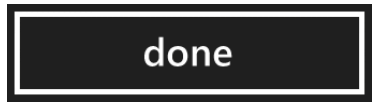